ISTITUTO DI ISTRUZIONE SUPERIORE - "CARLO LEVI"-PORTICI Prot. 0001355 del 09/02/2023 VII (Uscita)

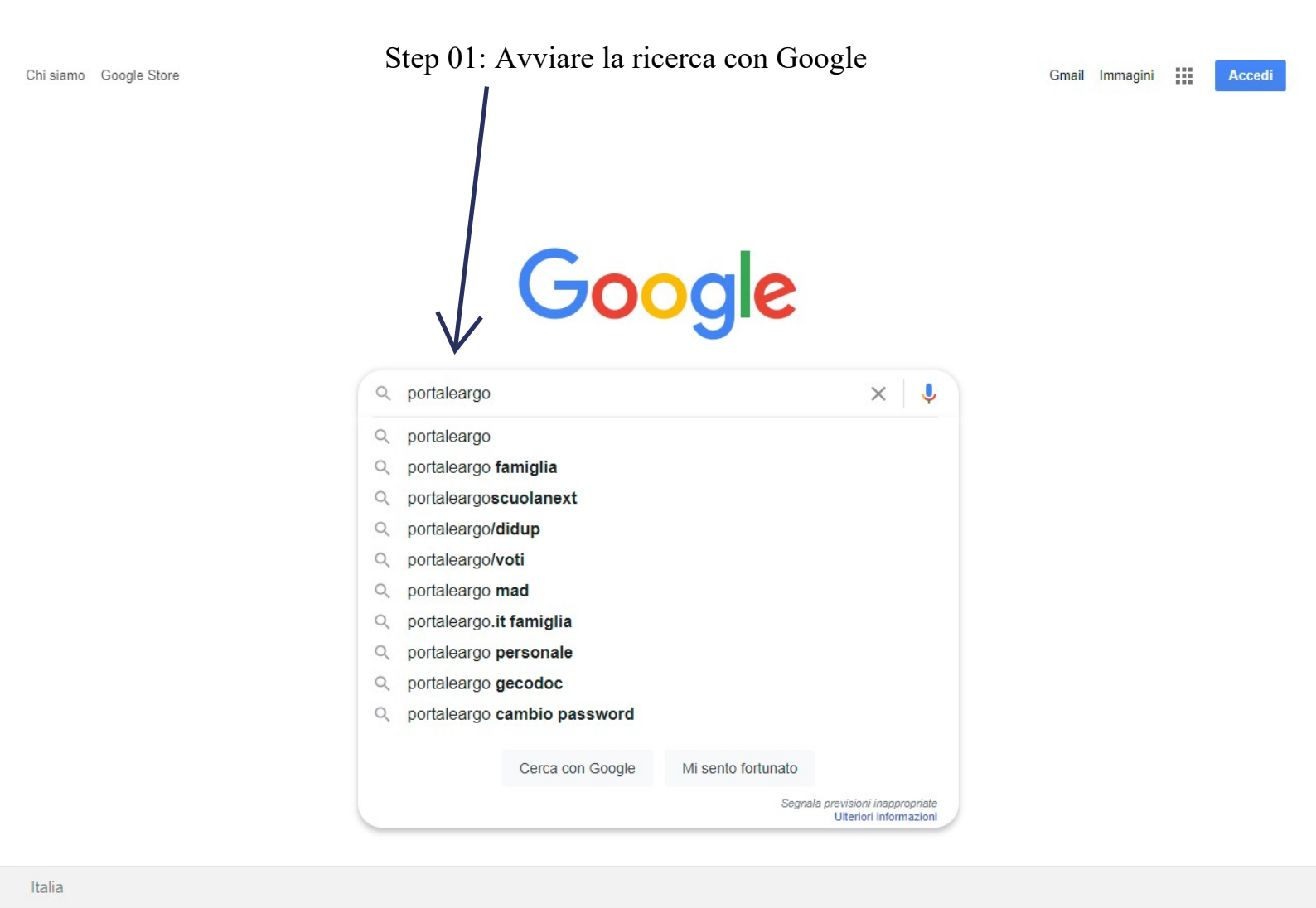

Pubblicità Soluzioni aziendali Come funziona la Ricerca

Privacy Termini Impostazioni

#### Step 02: Cliccare su Portale Argo

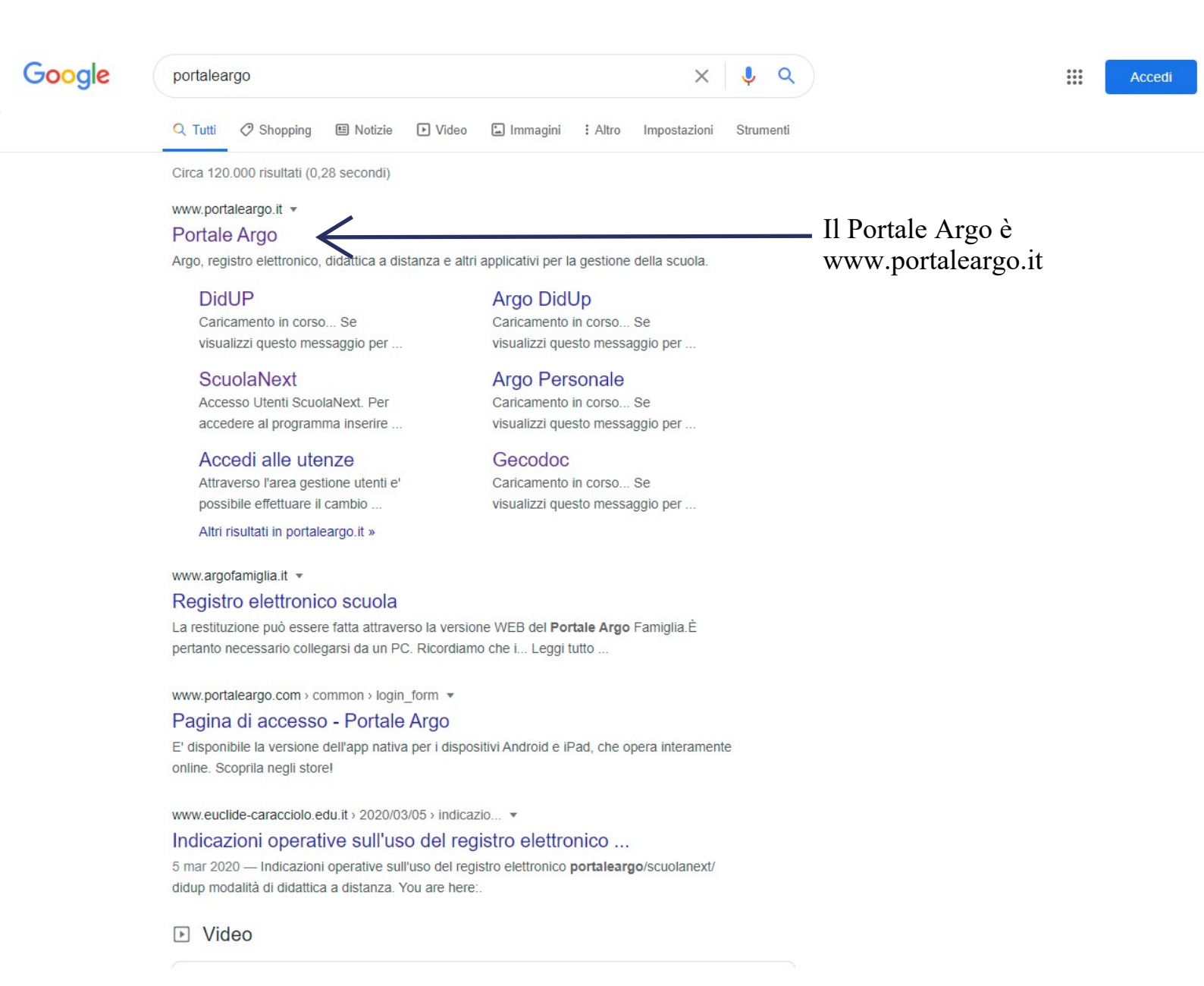

### Step 03: Portale Argo

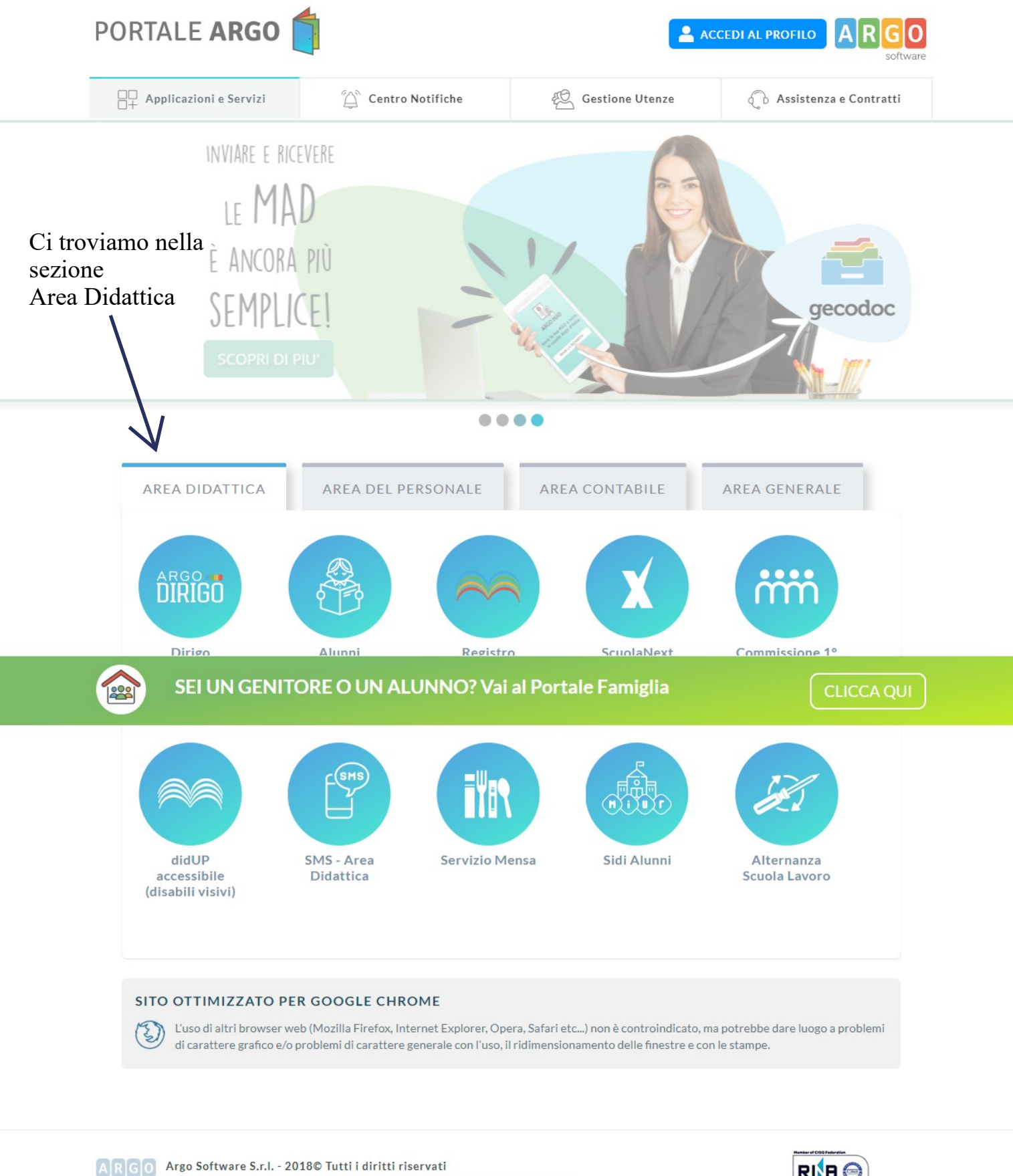

Argo Software S.r.l. - 2018© Tutti i diritti riservati Zona Ind.le III fase - 97100 Ragusa - tel. 0932.666412 - P.I. 00838520880

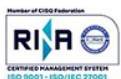

SEI UN GENITORE O UN ALUNNO? Vai al Portale Famiglia

#### Step 04: Selezionare ScuolaNext

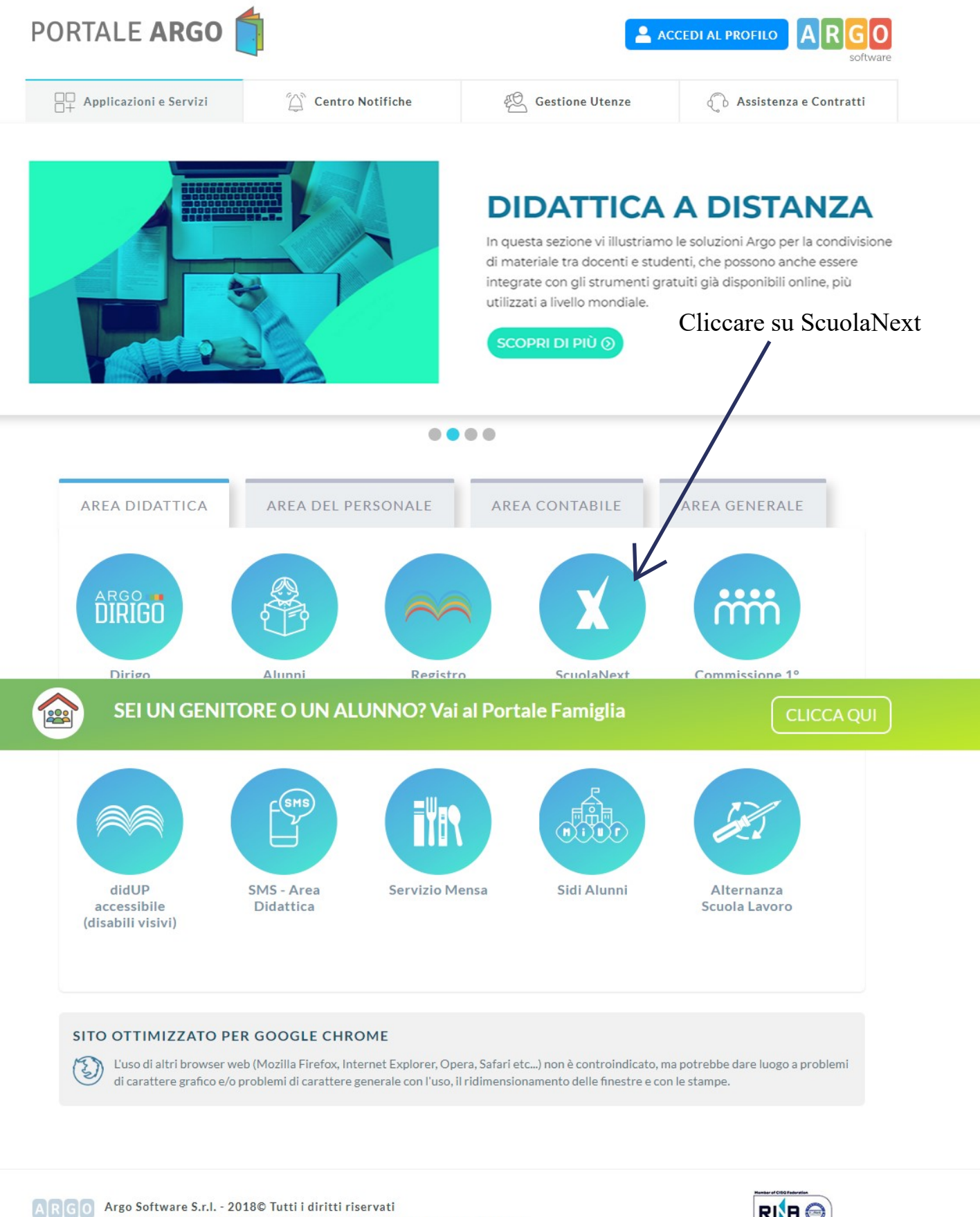

Zona Ind.le III fase - 97100 Ragusa - tel. 0932.666412 - P.I. 00838520880

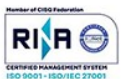

SEI UN GENITORE O UN ALUNNO? Vai al Portale Famiglia

### Step 05: Accedere a ScuolaNext

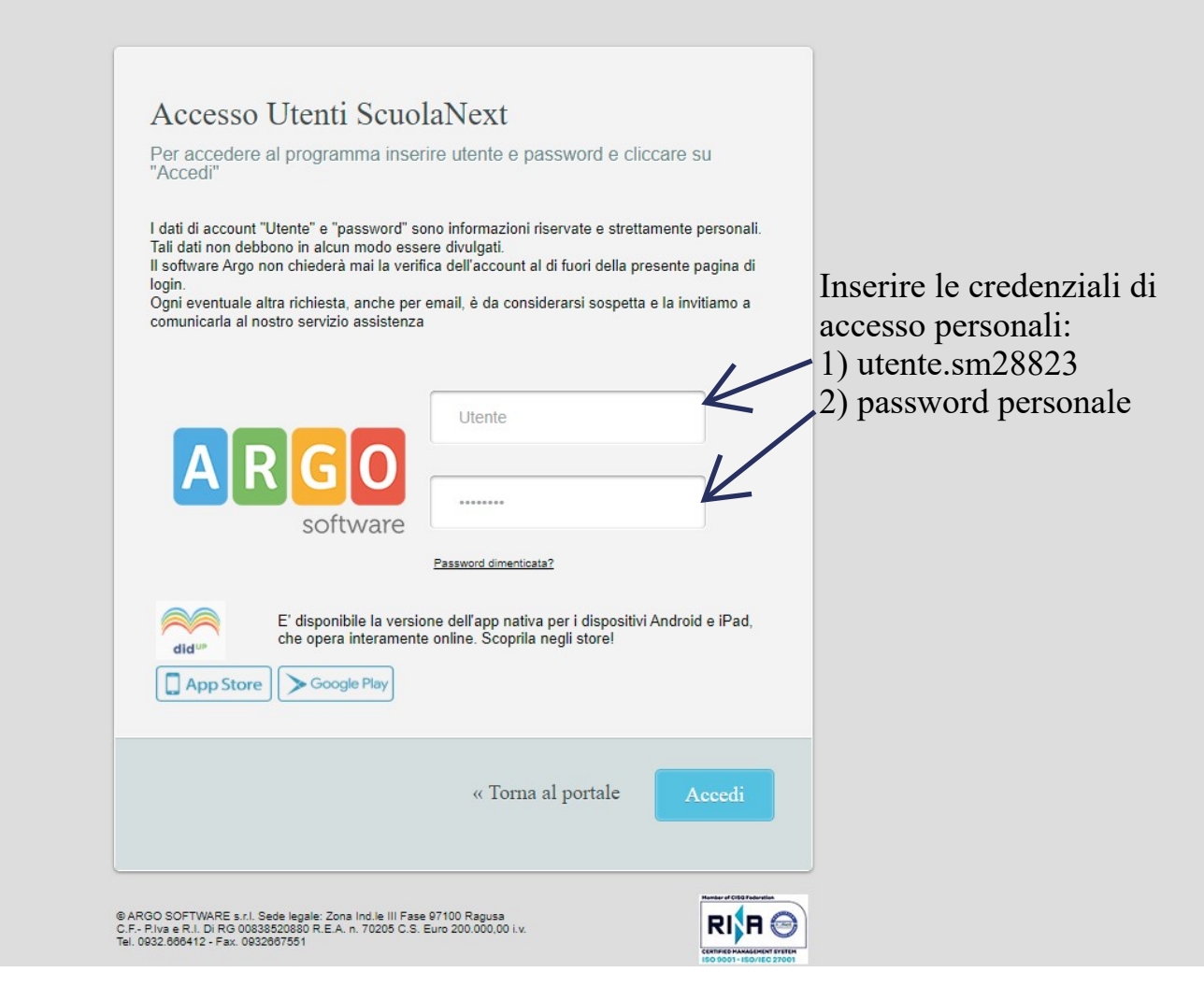

Step 06: Visualizzazione delle circolari, avvisi e comuncazioni pubblicate sulla BACHECA

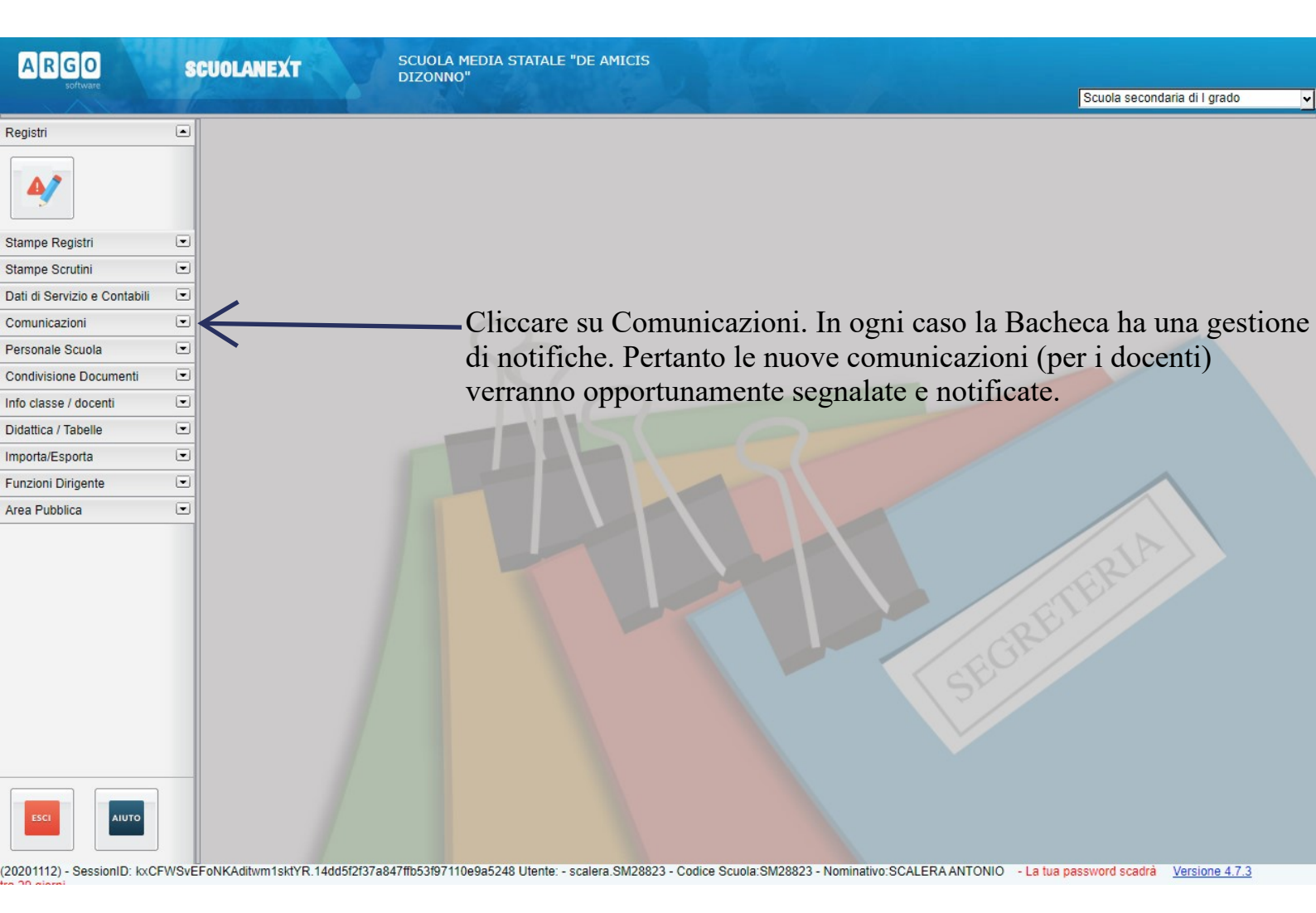

# Step 07: Visulaizzazione della Bacheca

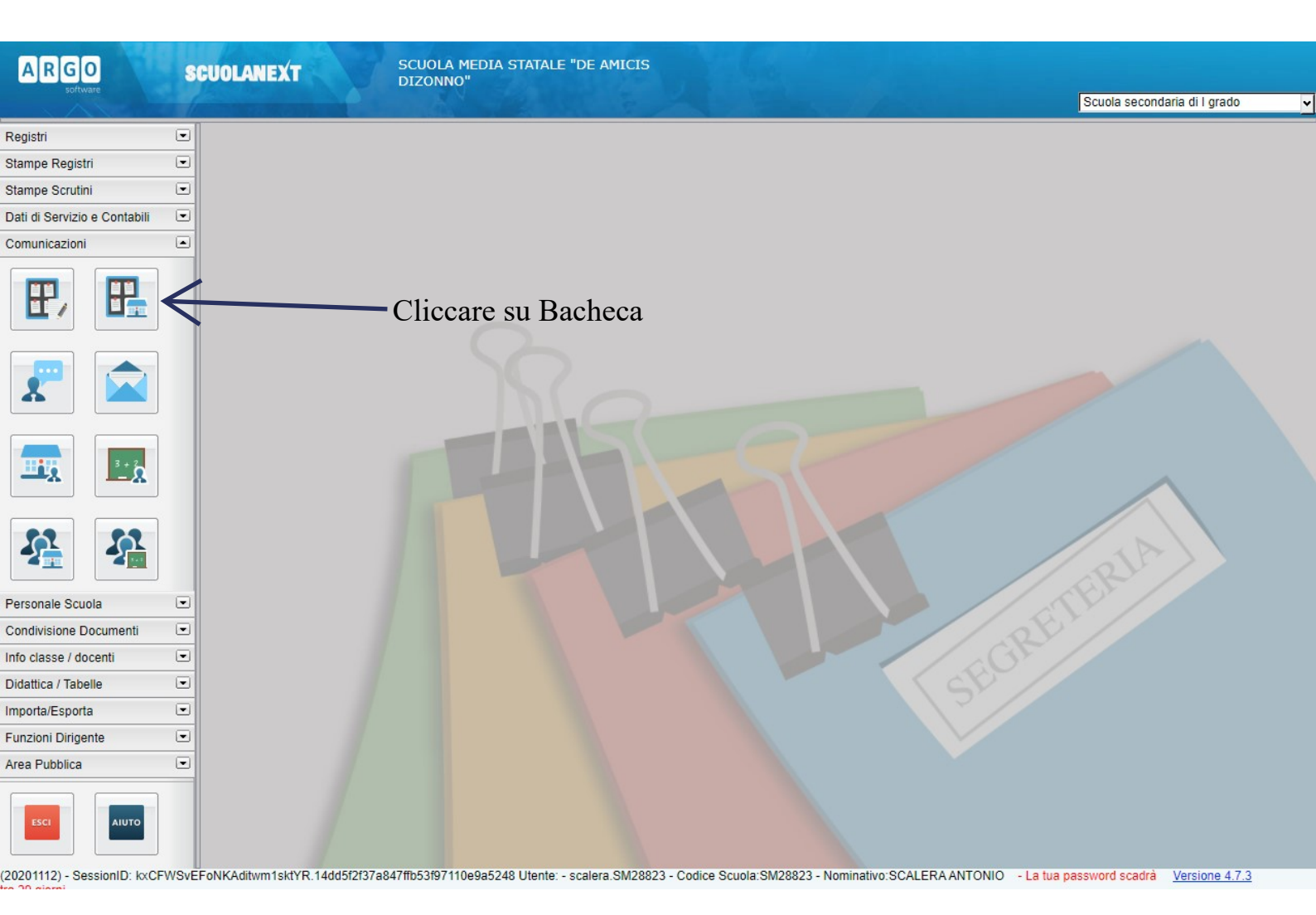

## Step 08: Bacheca

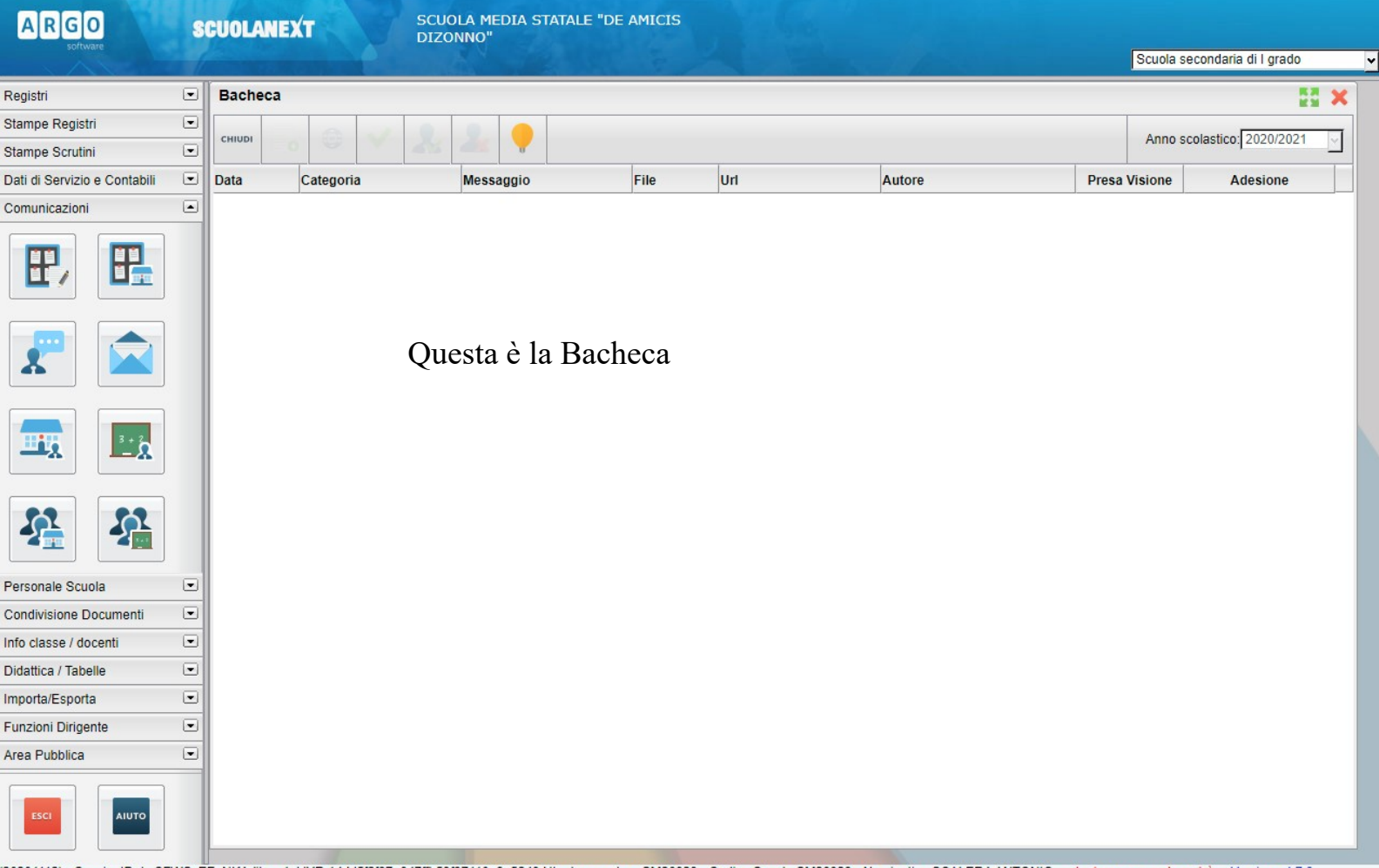

(20201112) - SessionID: kxCFWSvEFoNKAditwm1sktYR.14dd5f2f37a847ffb53f97110e9a5248 Utente: - scalera.SM28823 - Codice Scuola:SM28823 - Nominativo:SCALERA ANTONIO - La tua password scadrà Versione 4.7.3

### Step 09: Visualizzazione e gestione delle comunicazioni

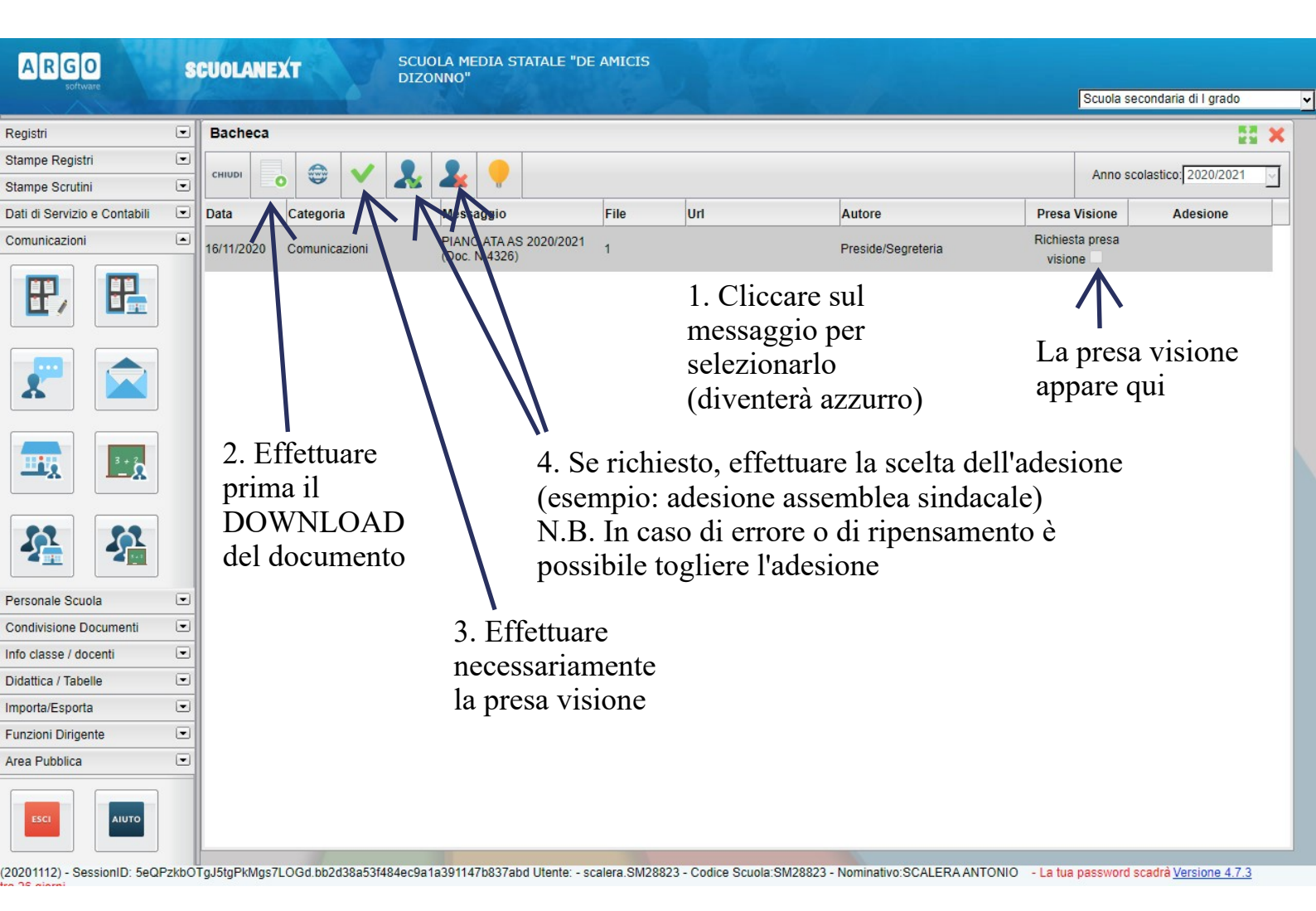

## Step 10: Comunicazione assenza

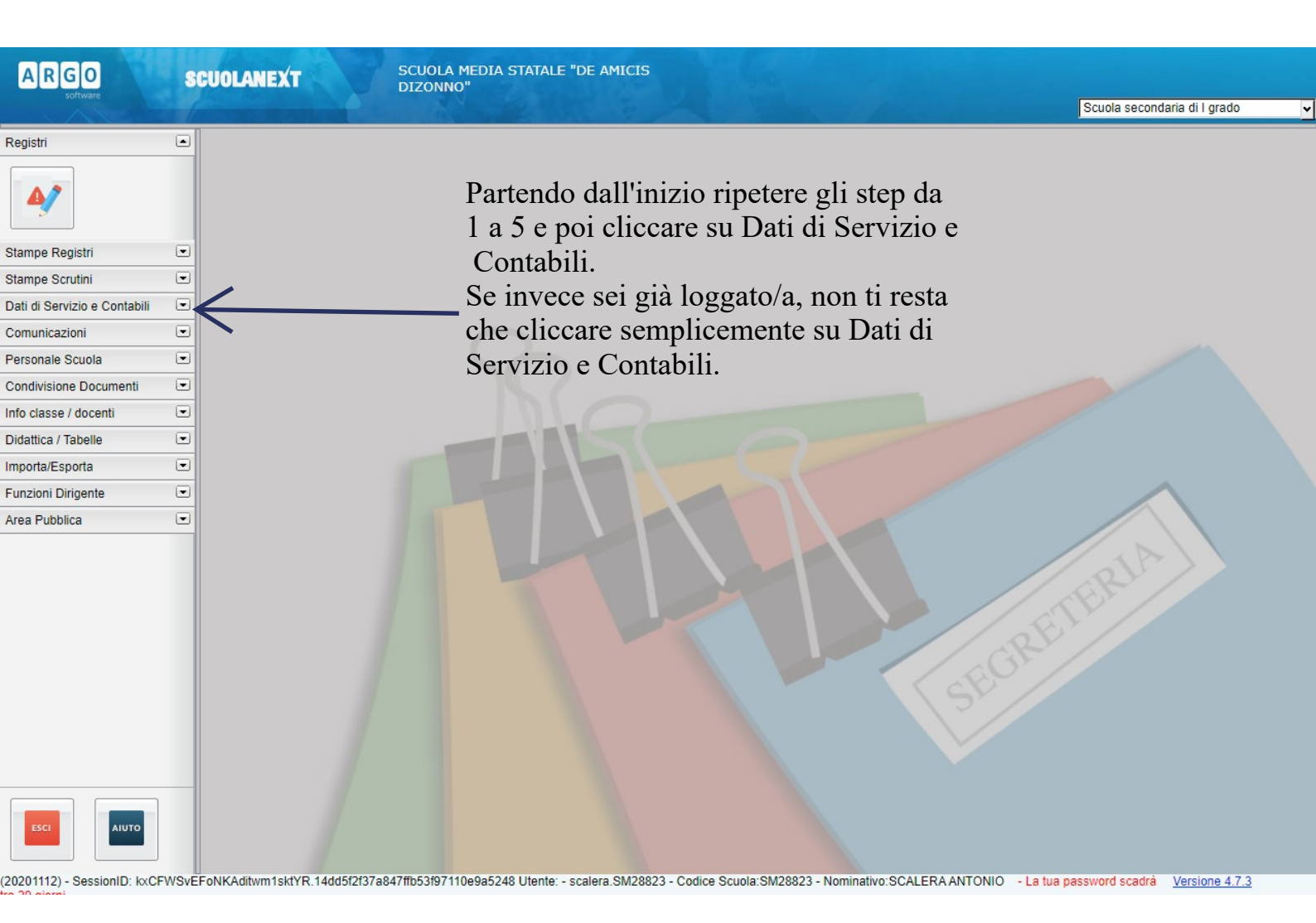

## Step 11: Inserimento della comunicazione di assenza

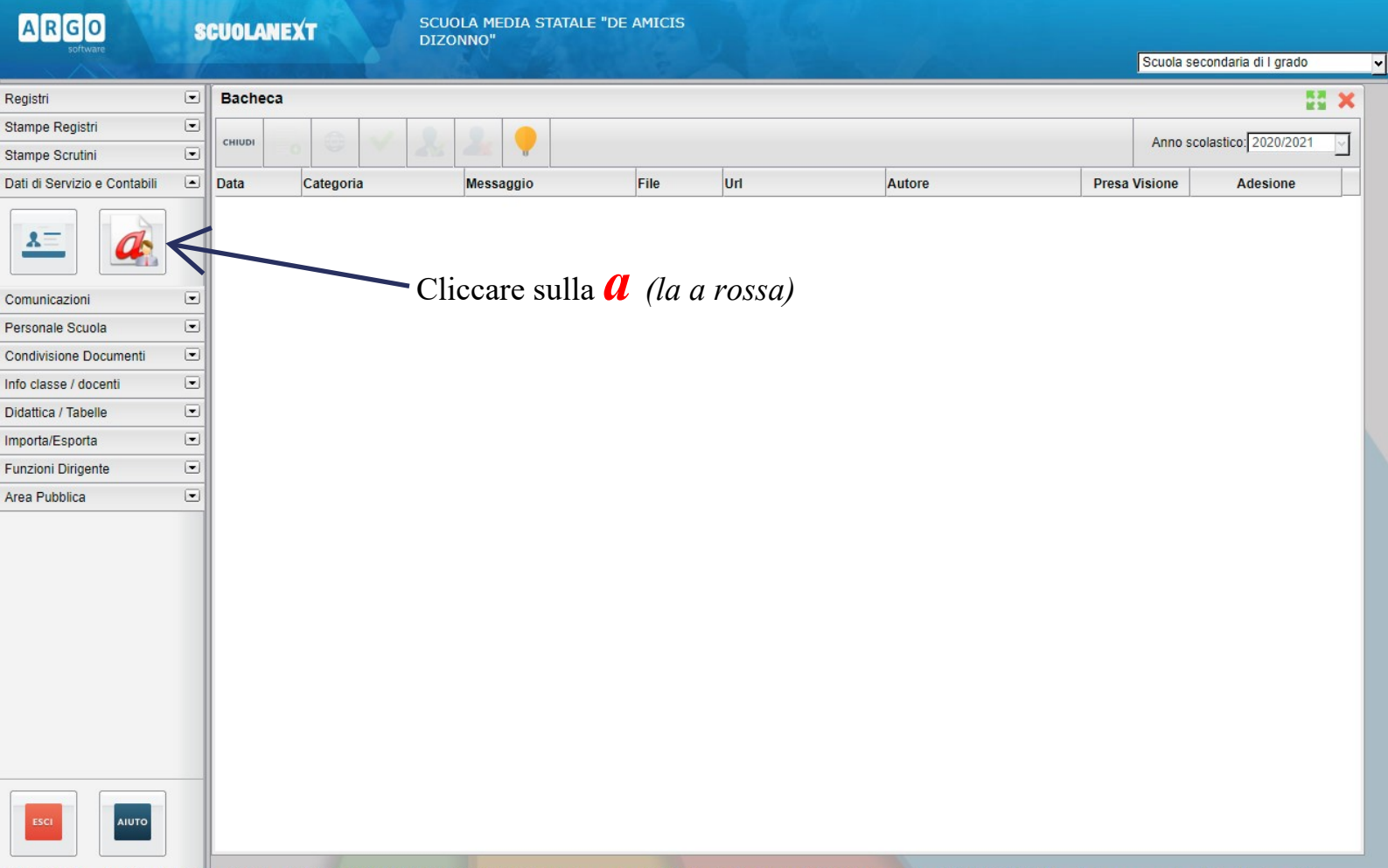

(20201112) - SessionID: kxCFWSvEFoNKAditwm1sktYR.14dd5f2f37a847ffb53f97110e9a5248 Utente: - scalera.SM28823 - Codice Scuola:SM28823 - Nominativo:SCALERA ANTONIO - La tua password scadrà Versione 4.7.3

## Step 12: Creare una nuova richiesta

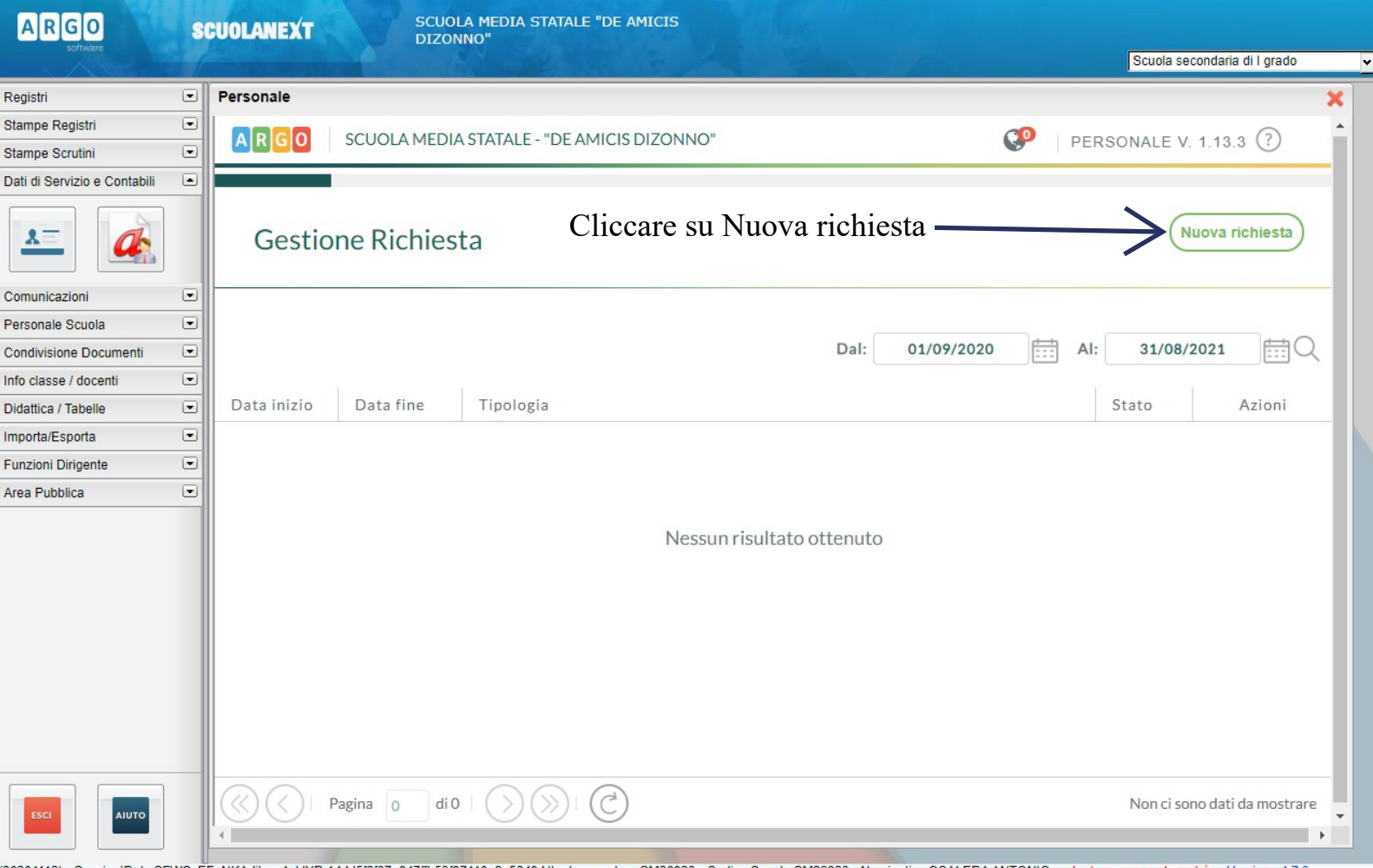

(20201112) - SessionID: kxCFWSvEFoNKAditvm1sktYR.14dd5f2f37a847ffb53f97110e9a5248 Utente: - scalera.SM28823 - Codice Scuola:SM28823 - Nominativo:SCALERAANTONIO - La tua password scadrà Versione 4.7.3

# Step 13: Gestione e compilazione della richiesta

| ARGO                   | 8 | CUOLANEXT SCUOLA MEDIA STATALE "DE AMICIS<br>DIZONNO"                                                           | Download and a finite di Lana da |  |  |  |
|------------------------|---|----------------------------------------------------------------------------------------------------|----------------------------------|--|--|--|
| Dagistri               |   | Personale                                                                                                    | scuola secondaria di I grado     |  |  |  |
| Registri               |   |                                                                                                    | ^                                |  |  |  |
| Stampe Registri        |   | ARGO SCUOLA MEDIA STATALE - "DE AMICIS DIZONNO"                                                                 | JALE V. 1.13.3 (?)               |  |  |  |
| Stampe Scrutini        |   |                                                                                                    |                                  |  |  |  |
|                        | 0 | Tipi RichiestaIn questa sezione si trovano i principali tipi di<br>domanda di assenza. Cliccare su Seleziona in | Indietro                         |  |  |  |
| Comunicazioni          | • | corrispondenza della richiesta interessata                                                                      |                                  |  |  |  |
| Personale Scuola       |   |                                                                                                    |                                  |  |  |  |
| Condivisione Documenti | • | Tipo: Giornaliera v cerca per descrizione                                                                       | Q [                              |  |  |  |
| Info classe / docenti  | • |                                                                                                    |                                  |  |  |  |
| Didattica / Tabelle    | • |                                                                                                    | (                                |  |  |  |
| Importa/Esporta        | • | Descrizione                                                                                                    | Azioni                           |  |  |  |
| Funzioni Dirigente     | • | Adempimento funzione di giudice popolare o testimone in processi civili o penali                                |                                  |  |  |  |
| Area Pubblica          | • |                                                                                                    |                                  |  |  |  |
|                        |   | Allontanamento dalla scuola per motivi di profilassi                                                            | Seleziona                        |  |  |  |
|                        |   | Aspettativa non retribuita art. 26 L. 448 98                                                                    | Seleziona                        |  |  |  |
|                        |   | Aspettativa non retribuita per mandato amministrativo                                                           | Seleziona                        |  |  |  |
|                        |   | Aspettativa non retribuita per mandato parlamentare                                                             | Seleziona                        |  |  |  |
|                        |   | Aspettativa non retribuita per richiamo alle armi                                                               | Seleziona                        |  |  |  |
| ESCI                   |   | Aspettativa non retribuita per servizio militare e servizio equiparato.                                         | Seleziona 🗸                      |  |  |  |

(20201112) - SessionID: kxCFWSvEFoNKAditwm1sktYR.14dd5f2f37a847ffb53f97110e9a5248 Utente: - scalera.SM28823 - Codice Scuola:SM28823 - Nominativo:SCALERAANTONIO - La tua password scadrà Versione 4.7.3

# Step 14: Selezionare il tipo di comunicazione

| ARGO                         | S | CUOLANEXT SCUOLA MEDIA STATALE "DE AMICIS<br>DIZONNO"             |                              |   |
|------------------------------|---|-------------------------------------------------------------------|------------------------------|---|
|                              |   |                                                                   | Scuola secondaria di I grado | 2 |
| Registri                     | • | Personale                                                         | ×                            |   |
| Stampe Registri              | • |                                                                   | ·                            |   |
| Stampe Scrutini              |   | PERSON                                                            | ALE V. 1.13.3 ()             |   |
| Dati di Servizio e Contabili |   |                                                                   |                              |   |
| <u>*</u>                     |   | Tipi Richiesta                                                    | Indietro                     |   |
| Comunicazioni                |   |                                                                   |                              |   |
| Personale Scuola             | • |                                                                   |                              |   |
| Condivisione Documenti       | • | Tipo: Giornaliera 💌 cerca per descrizione                         | Q                            |   |
| Info classe / docenti        | • |                                                                   |                              |   |
| Didattica / Tabelle          | • |                                                                   |                              |   |
| Importa/Esporta              | • | Descrizione                                                       | Azioni                       |   |
| Funzioni Dirigente           | • |                                                                   |                              |   |
| Area Pubblica                |   | Assenza per gravi patologie                                       | Seleziona                    |   |
|                              |   | Assenza per infortunio sul lavoro                                 | Seleziona                    |   |
|                              |   | Assenza per malattia Per esempio selezionare Assenza per malattia | Seleziona                    |   |
|                              |   | Assenza per malattia dovuta a causa di servizio                   | Seleziona                    |   |
|                              |   | Assenza per sciopero                                              | Seleziona                    |   |
|                              | _ | Astensione per adozione                                           | Seleziona                    |   |
|                              |   |                                                                   | •                            |   |

(20201112) - SessionID: 5eQPzkbOTgJ5tgPkMgs7LOGd.bb2d38a53f484ec9a1a391147b837abd Utente: - scalera.SM28823 - Codice Scuola:SM28823 - Nominativo:SCALERA ANTONIO - La tua password scadrà Versione 4.7.3

# Step 15: Compilazione e inoltro della richiesta

| Registri   Stampe Registri  Stampe Scrutini  Dati di Servizio e Contabili | Personale                          |                          |                                |
|---------------------------------------------------------------------------|------------------------------------|--------------------------|--------------------------------|
| Stampe Registri  Stampe Scrutini                                          |                                    |                          | ×                              |
| Stampe Scrutini                                                           |                                    |                          |                                |
| Dati di Servizio e Contabili                                              | SCOOLA MEDIA STATALE* DE AMIR      |                          | PERSONALE V. 1.13.3            |
|                                                                           |                                    |                          |                                |
| *                                                                         | Nuova richiesta                    |                          | Indietro Salva Inoltra Annulla |
| Comunicazioni 🗨                                                           | Assenza per malattia               |                          |                                |
| Personale Scuola                                                          |                                    |                          |                                |
| Condivisione Documenti 💌                                                  | Data inizio:*                      |                          | Data fine:*                    |
| Info classe / docenti 💽                                                   |                                    |                          |                                |
| Didattica / Tabelle                                                       |                                    |                          |                                |
| Importa/Esporta 💌                                                         | Protocollo certificato telematico: | Decurtazione accessori:* |                                |
| Funzioni Dirigente 💽                                                      |                                    | Scegli dalla lista       |                                |
| Area Pubblica 💌                                                           | Mail:                              |                          |                                |
|                                                                           | Cellulare:                         | Compi                    | lare in ogni parte             |
|                                                                           |                                    | salvare                  | e e inoltrare                  |
|                                                                           | Note richiedente:                  |                          |                                |
|                                                                           |                                    |                          |                                |
|                                                                           |                                    |                          |                                |
|                                                                           |                                    |                          | (Annunai allenato)             |

(20201112) - SessionID: 5eQPzkbOTgJ5tgPkMgs7LOGd.bb2d38a53f484ec9a1a391147b837abd Utente: - scalera.SM28823 - Codice Scuola:SM28823 - Nominativo:SCALERAANTONIO - La tua password scadrà Versione 4.7.3